# Viewing and Interacting with Class Posts Visualizando e Interagindo com Postagens de Classe

No CTLS Parent, você pode exibir todas as postagens associadas aos seus filhos. Você pode filtrar as publicações ao seu gosto:

- Alterne entre escolas (se tiver filhos em outras escolas).
- Exibir postagens associadas a uma classe ou grupo específico.

#### Alternar entre escolas

- 1. Clique em **Mudar** de escola à esquerda para alterar a postagem de publicações para uma escola diferente (se tiver filhos em mais do que uma **escola**).
- 2. Selecione o nome da escola que tem a classe que você quer ver.

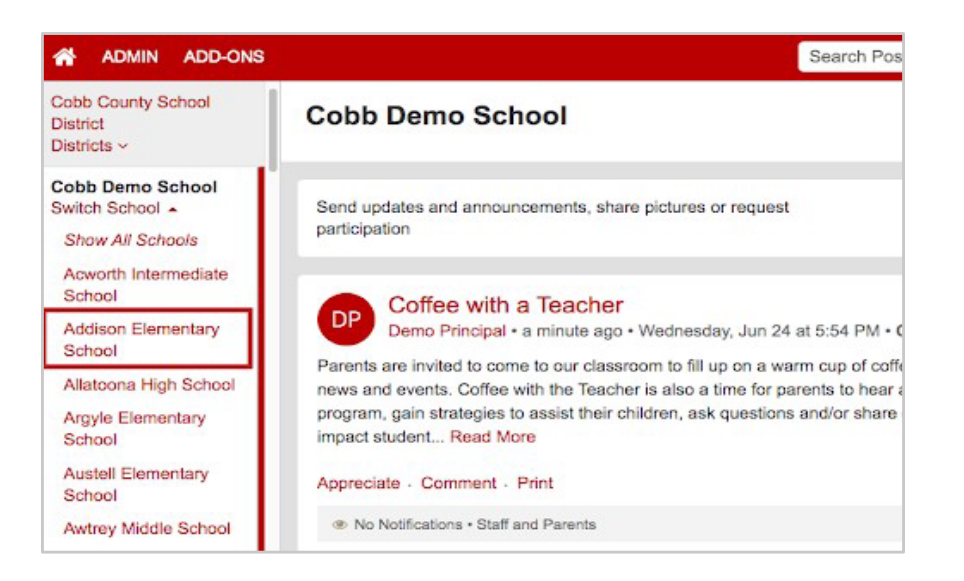

## Visualizar Postagens Associadas a uma Classe ou Grupo

- 1. Clique na seta para baixo ao lado de **My School, Classes, and Groups (minha escola, classe e grupo)** abaixo de seu nome.
- 2. Selecione a classe ou grupo que deseja visualizar.

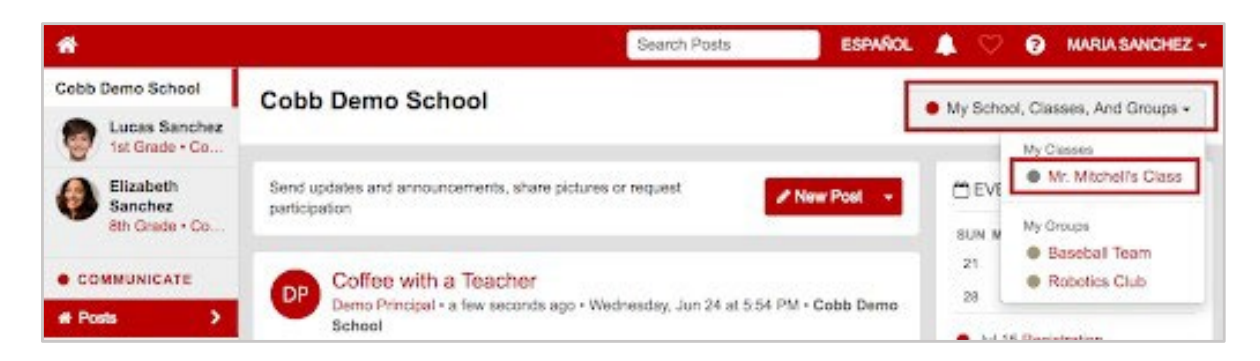

### Apreciar uma Postagem

1. Clique em **Appreciate (apreciar)** abaixo a mensagem postada. Seja generoso! Os professors e líderes adoram seu comentário.

| Como a                                                                        |                                                                                                    |
|-------------------------------------------------------------------------------|----------------------------------------------------------------------------------------------------|
| Hello Parents,                                                                |                                                                                                    |
| We want to show o<br>out. We will host a<br>bring a breakfast it<br>Read More | our teachers the gratitude that we have for all they do for our students day in and day teacher appreciation breakfast on Friday, May 10th @8:30 am. Please sign up below to em and deliver items by 8:00 am. If you cannot bring an item, feel free to provide a |
| Sign Up Apprecia                                                              | ate Comment - Print                                                                                                    |
| No Notifications                                                              | Staff and Parents                                                                                                    |

### Comentar uma Postagem (se os comentários estiverem habilitados)

1. Clique **Comment (comentários)** abaixo da postagem. Digite seu comentário ou pergunta e clique co botão **Comment (comentário)**. Comentários são ótimos para fazer uma pergunta ou um acompanhamento a postagem!

| ign op - Appresiate Comment - Fint   |                                |
|--------------------------------------|--------------------------------|
| No Notifications • Staff and Parents |                                |
| Comment                              |                                |
|                                      | will be sent to Principal Cabb |

- Os comentários são privados. Somente a pessoa que escreveu a postagem e os administradores podem ver os comentários. Eles não são visíveis para outros pais.
- Os comentários são traduzidos para que o leitor os veja em seu idioma preferido.